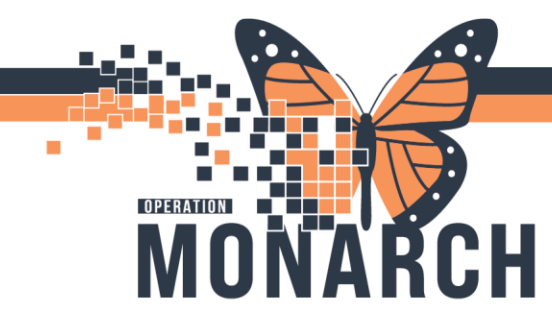

## **Cancelling a Discharge**

## **Bed Monitors/Registration Clerks**

- When an encounter is discharged in error, or needs to be modified and the encounter has been discharged more than 24 hours. \*\*For any encounters discharged more than 24 hours ago, please call the Bed Monitor as they are the only position that has access to cancel the discharge after 24 hours.\*\*
- 2. Open up Access Management Office/Conversation Launcher. Choose the **Cancel Discharge** conversation.

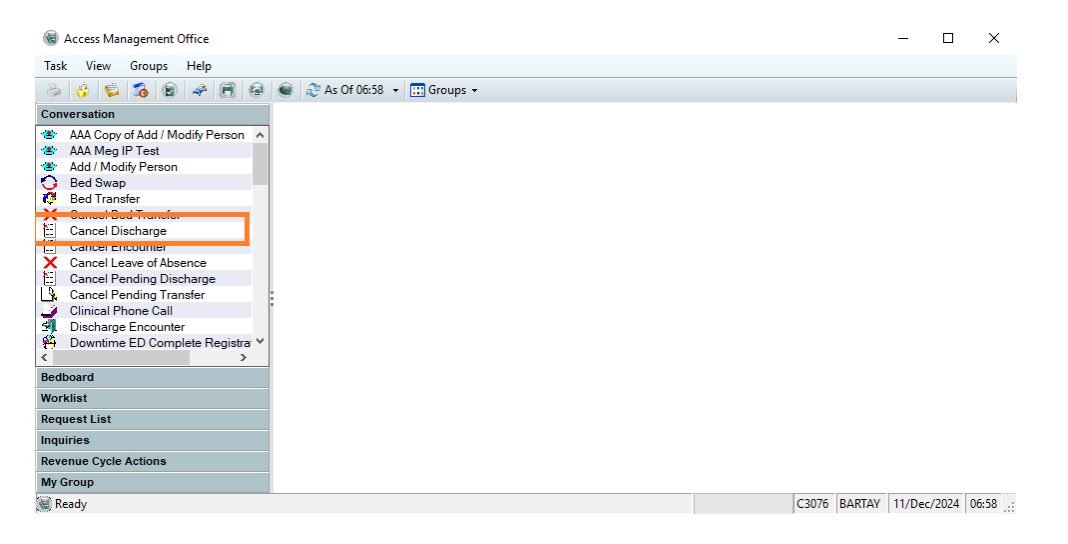

3. Search for the patient using the **FIN** or health card number if available, or Health Card/First and Last name/DOB if FIN is not available.

| Encounter Search                      |                   | × |
|---------------------------------------|-------------------|---|
|                                       |                   |   |
| Health Gard Number:                   | No persons found. |   |
| ••••••••  ▲  ▼    Sex:                |                   |   |
| · · · · · · · · · · · · · · · · · · · |                   | _ |
|                                       | OK Cancel Preview |   |

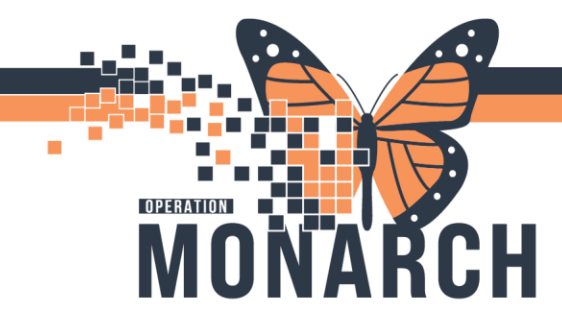

4. In the top pane, highlight the correct patient, in the bottom pane highlight the encounter that needs to have the discharge undone and click **OK**.

\*\*Note: If the reason for cancelling the discharge is to modify a conversation and re-discharge, please take note of the discharge date/time at this step as this date and time will be needed to re-discharge the encounter once the edit has been done.\*\*

| 🔦 Encounter Search        |          |             |               |           |                     |                    |      |                |            |                   |          | ×             |
|---------------------------|----------|-------------|---------------|-----------|---------------------|--------------------|------|----------------|------------|-------------------|----------|---------------|
|                           |          |             |               |           |                     |                    |      |                |            |                   |          |               |
| Health Card Number:       | MRN      |             | Historical MR | N Patient | Name                | Health Card Number | VC   | Sex            | Birth Date | (DD-MMM-YYYY)     | Age      | Deceased?     |
| ~                         | 8800002  | 5; 11000173 |               | ZZTEST    | , TAYLOR            | 123-456-789-123    |      | Female         | 16/Sep/19  | 81                | 43 Years | No            |
|                           | 1100267  | 8           |               | ZZTEST    | , TAYLOR EASTON     | 8787-987-454       |      | Female         | 15/Jan/19  | 80                | 44 Years | No            |
| Last Name:                | 1100168  | 4           |               | ZZTEST    | HANSON, TAYLOR      |                    |      | Male           | 01/Jan/19  | 80                | 44 Years | No            |
| zztest                    | 1100165  | 9           |               | ZZTEST    | , TAYLORSWIFT       |                    |      | Female         | 01/Jan/19  | 90                | 34 Years | No            |
| First Name:               | 1100124  | 2           |               | ZZTEST    | , TAYLOR PREG       | 6655-443-322       |      | Female         | 16/Sep/19  | 981               | 43 Years | No            |
| taylor                    | 1100094  | 8           |               | ZZTEST    | , TAYLOR ANN        | 6666-666-688       | TB   | Do Not Know    | 02/Feb/20  | 03                | 21 Years | No            |
|                           | 1100033  | 0           |               | ZZTEST    | , TAYLOR LEE        |                    |      | Female         | 16/Sep/19  | 81                | 43 Years | No            |
| MRN:                      |          |             |               |           |                     |                    |      |                |            |                   |          |               |
|                           |          |             |               |           |                     |                    |      |                |            |                   |          |               |
| Historical MRN:           |          |             |               |           |                     |                    |      |                |            |                   |          |               |
|                           | Facility | MRN         | FIN           | Visit Id  | Patient Type        | Reg Date (DD-MMM-Y | YYY) | Expected Date  | of Arrival | Disch Date (DD-M  | MM-YYYY) | Medical Ser ^ |
| Birth Date (DD-MMM-YYYY): | PCS      | 11000948    | 22-001198     | 22-001525 | PreAdmit            |                    |      | 2024-Feb-28 2  | 3:59       |                   |          | Complex Cc    |
| **/***                    | SCS      | 11000948    | 22-001866     | 22-007975 | Service Interaction | 2024-Nov-25 16:41  |      |                |            |                   |          | Nephrology/   |
| <b>↓ ↓ ↓ ↓</b>            | SCS      | 11000948    | 22-003813     | 22-007641 | Service Interaction | 2024-Oct-31 15:43  |      |                |            | 2024-Oct-31 15:43 |          | Oncology      |
| Sex:                      | WS       | 11000948    | 22-005519     | 22-006691 | Outpatient          | 2024-Oct-09 09:36  |      | 2024-Oct-09 10 | 0:00       |                   |          | Oncology      |
|                           | SCS      | 11000948    | 22-003813     | 22-006429 | Service Interaction | 2024-Sep-27 10:20  |      |                |            | 2024-Sep-27 10:20 | )        | Oncology      |
| EINI                      | WS       | 11000948    | 22-003813     | 22-004870 | Recurring           | 2024-Jul-31 09:17  |      | 2024-Jul-31 09 | :17        |                   |          | Oncology      |
|                           | SCS      | 11000948    | 22-002602     | 22-003633 | Outpatient          | 2024-Jun-12 09:21  |      |                |            | 2024-Jun-12 09:21 |          | Diagnostic I  |
|                           | SCS      | 11000948    | 22-002012     | 22-003038 | Outpatient          | 2024-May-23 08:41  |      |                |            | 2024-Sep-23 09:13 | 3        | Diagnostic I  |
| Phone Number:             | SCS      | 11000948    | 22-001918     | 22-002944 | Outpatient          | 2024-May-17 12:59  |      |                |            | 2024-May-17 13:0  | 2        | Ambulatory Y  |
| ×                         | <        |             |               |           |                     |                    |      |                |            |                   |          | >             |
|                           |          |             |               |           |                     |                    |      |                |            | ОК                | Cancel   | Preview       |

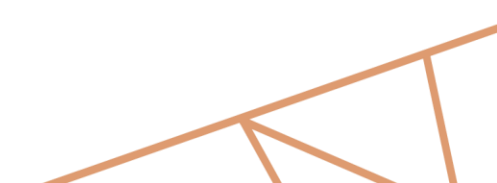

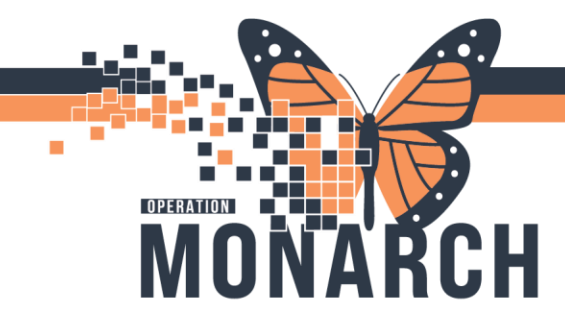

5. The conversation will launch. Choose the **Cancel Discharge Reason.** Click "ok" to file the conversation.

| Cancel Discharge                                     |                              |                                    |                            | - 0            |
|------------------------------------------------------|------------------------------|------------------------------------|----------------------------|----------------|
|                                                      | Patient Name:                | What was your sex assigned at birt | What is your current sex?: |                |
| Images                                               | ZZTEST, TAYLOR ANN           | Do Not Know                        | Do Not Know                |                |
| What pronoun(s) do you use?:                         | Birth Date (DD-MMM-YYYY):    | Age:                               | Medical Record Number:     |                |
| Do not know                                          | 02/Feb/2003                  | 21Y                                | 11000948                   |                |
| IN:                                                  |                              |                                    |                            |                |
| 22-003813                                            |                              |                                    |                            |                |
| Discharge Information                                |                              |                                    |                            |                |
| )ischarge Disposition:                               | Discharge To Location:       | Please Specify:                    | Discharge Date:            |                |
| · · · · · · · · · · · · · · · · · · ·                | ×                            |                                    | 31/Oct/2024                |                |
| Discharge Time:                                      | Discharge Personnel ID:      | Deceased Type:                     | Deceased Date:             |                |
| 15:43                                                | DUNASH                       | No 🗸                               | **/***/****                |                |
| Deceased Time:                                       |                              |                                    |                            |                |
| 2                                                    |                              |                                    |                            |                |
| Cancel Location Information                          |                              |                                    |                            |                |
| Building:                                            | * Inpatient/Ambulatory Unit: | Requested Accommodation:           |                            |                |
| SCS N                                                | SC ONSYS ~                   | ~                                  |                            |                |
| Attending Provider:                                  | Admitting Provider:          |                                    |                            |                |
| Salib, Mary                                          | ۹.                           |                                    |                            |                |
|                                                      |                              |                                    |                            |                |
| Cancel Discharge Reason:                             | Transaction Date (DD-MMM-YYY | * Transaction Time:                | Cancel Personnel ID:       |                |
|                                                      | 1/Dec/2024                   | 08:03                              | BARTAY                     |                |
| Booking Error                                        | ·                            |                                    |                            | ·              |
| Duplicate Order                                      |                              |                                    | OK                         | Cancel         |
| Lockbox Cancel Discharge<br>Lockbox Cancel Encounter |                              |                                    |                            | 1/D            |
| Order Changed<br>Patient Admitted                    |                              |                                    | BAKIAY C30/6 1             | 1/Dec/2024 08: |
| Patient Condition Changed                            |                              |                                    |                            |                |
| Wrong Date                                           |                              | Info                               | ormation and Co            | ommur          |

Notes: If the reason for cancelling this discharge was to make an edit you will need to use the "Discharge Encounter" conversation to re-discharge the patient, and the original discharge date/time will be need from the note in step 4.